# 5. A QGIS 2.2 szoftver újdonságai

## 5.1 ALKALMAZÁS ÉS PROJEKTBEÁLLÍTÁSOK

 Támogatja a tengeri mérföld mértékegységet és az ebben való mérést: Lehetőség van távolságot mérni tengeri mérföldben is. Ennek engedélyezésére a Beállítások → beállítások → Térkép eszközök menüpontban van lehetőség

| Q QGI522.0-Valmiera                                                                                                    |                                                                                                    | – a ×                                           |
|----------------------------------------------------------------------------------------------------|----------------------------------------------------------------------------------------------------|-------------------------------------------------|
| Projekt Szerkeszt Nézet Réteg Beälltások Modulok Vektor Raszter Adattsázis Feldolgozás                                                                                                    | Súgó                                                                                                    |                                                 |
| 의 약 👯 원 원 🖉 🖉 🖉 🖓 🖫 🖓 🐨                                                                                                    | ) 🔒 🔒 🔍 🔍 - 🔜 - 🥫 🛍 📰 🚟 - 🗭 😘 🗂 🔟 - 🚺 🕅                                                                                                    |                                                 |
| 1.18:32 6 8 8 8 8 8 8 8 8                                                                                                    |                                                                                                    |                                                 |
| UNE DIE DIE DES CER DE SE DIE DIE                                                                                                    |                                                                                                    |                                                 |
| Résort (FIX)                                                                                                    |                                                                                                    |                                                 |
| Vo                                                                                                    | 🔏 Beállhások   Térkép eszközők                                                                                                    |                                                 |
| 26                                                                                                    | Attalient -                                                                                                    |                                                 |
|                                                                                                    |                                                                                                    |                                                 |
|                                                                                                    | Renduzer     Azenduzer     Azenduzer    |                                                 |
|                                                                                                    | Adatforizok Mod                                                                                                    |                                                 |
|                                                                                                    | Mendember                                                                                                    |                                                 |
| 0                                                                                                    | Veresela logar elemen administrarze is tervitej tepter megletimistericz (0,50%     Veresela logar elemen administrarze is tervitej tepter megletimistericz (0,50%     Veresela logar elemen administrarze is tervite) tepter megletimistericz (0,50%     Veresela logar elemen administrarze is tervite) tepter megletimistericz (0,50%     Veresela logar elemen administericz (0,50%     Veresela logar elemen administericz (0,50%     Veresela logar elemen administericz (0,50%     Veresela logar elemen administericz (0,50%     Veresela logar elemen administericz (0,50%     Veresela logar elemen administericz (0,50%     Veresela logar elemen administericz (0,50%     Veresela logar elemen administericz (0,50%     Veresela logar elemen administericz (0,50%     Veresela logar elemen administericz (0,50 |                                                 |
|                                                                                                    | jelnagyarázat                                                                                                    |                                                 |
|                                                                                                    | Terkép eszkozák                                                                                                    |                                                 |
| 70                                                                                                    | Services15 Volimeters and A                                                                                                    |                                                 |
| (B)                                                                                                    | Textelegigijek some                                                                                                    |                                                 |
| <b>A</b>                                                                                                    | Preferált mérés egységek  Méber Láb tengeri mérföld fok                                                                                                    |                                                 |
|                                                                                                    | COAU Preferilit szögegység • fok Oradán Oútfok                                                                                                    |                                                 |
| Rétegek Böngésző                                                                                                    | 🐨 vetilet 🚽 Eholfe ferme die                                                                                                    |                                                 |
| 2 Lapróvidebb útvornal (5/1×1                                                                                                    | 🔁 Hely bealtas                                                                                                    |                                                 |
| °V° ▼ Kezdőgont                                                                                                    | Cper gargo muneet respitas az eger kurzomoz                                                                                                    |                                                 |
|                                                                                                    | Haozat Nagytas tenyezo 2.0                                                                                                    |                                                 |
| Uib Véapant                                                                                                    |                                                                                                    |                                                 |
|                                                                                                    | 1:100000                                                                                                    |                                                 |
| . Rithfrium Hossz V                                                                                                    | 1:9000                                                                                                    |                                                 |
|                                                                                                    | 1:10000                                                                                                    |                                                 |
| Con the second second s | 1:23000                                                                                                    |                                                 |
|                                                                                                    | 1:500                                                                                                    |                                                 |
| n Számit Export Törlés                                                                                                    | 1:1000                                                                                                    |                                                 |
| V/ Súgó                                                                                                    |                                                                                                    |                                                 |
|                                                                                                    | UK Megien Sugo                                                                                                    |                                                 |
|                                                                                                    |                                                                                                    |                                                 |
|                                                                                                    |                                                                                                    |                                                 |
|                                                                                                    |                                                                                                    |                                                 |
|                                                                                                    |                                                                                                    |                                                 |
|                                                                                                    |                                                                                                    |                                                 |
|                                                                                                    |                                                                                                    |                                                 |
|                                                                                                    | 8 Koordnita: -1.835,0.061                                                                                                    | Méretarány 1:985 755 🔹 🏏 🗶 Megjelenit EP5G:4326 |

## 5.2 ADATOK

Egy a többhöz kapcsolatok támogatása: Ez a kiadás már támogatja az

 n kapcsolatok meghatározását. A kapcsolatok a projekt →
 projekttulajdonságok → kapcsolatok párbeszédablakban érhetőek el.
 Kapcsolatok léteznek egy réteghez, egy új felhasználói felület eleme az
 Űrlap nézet (pl. azonosításkor megjelenő funkció, amely megjelenik)
 kilistázza a kapcsolatban lévő entitásokat. Ez hatékony módja annak,
 hogy ellenőrzést végezzünk, például egy csővezeték, vagy útszakasz
 megváltozása során végbemenő változások követésére

| .20-Valmiere                                                    |                                                                           | - 1 |
|-----------------------------------------------------------------|---------------------------------------------------------------------------|-----|
| Szerkeszt hézet Béteg Beálltások Modulok veltor Raszter Adetbáz | i Feldepris Soli                                                          |     |
|                                                                 | 19 📕 • 티 C 👸 🤟 · 프 프 프 프 프 B 🖉 · 및 · 및 · 및 · 및                            |     |
| /局结视发现米的图 🖷 🖼 🖷                                                 | 4 W W W W                                                                 |     |
| de die Me (96 MS MS 96 die die                                  |                                                                           |     |
| tings (B)X                                                      | 2 Projekt helpitorságuk   Especialmak                                     |     |
|                                                                 | Analysis May Hundrash metal Hundrash metal Hundrash metal Hundrasht metal |     |
|                                                                 | All water                                                                 |     |
|                                                                 |                                                                           |     |
|                                                                 |                                                                           |     |
|                                                                 |                                                                           |     |
|                                                                 | MC Aves server                                                            |     |
|                                                                 | (C <sup>2</sup> March                                                     |     |
|                                                                 | Repositor                                                                 |     |
|                                                                 |                                                                           |     |
|                                                                 |                                                                           |     |
|                                                                 |                                                                           |     |
|                                                                 |                                                                           |     |
| Réleçek Dongésző                                                |                                                                           |     |
| tapt-ideb invest 🖉 🗵                                            |                                                                           |     |
| Saudpore L                                                      |                                                                           |     |
| Viewert                                                         |                                                                           |     |
| +                                                               |                                                                           |     |
| Ritérum Hossz +                                                 |                                                                           |     |
| Nuez                                                            |                                                                           |     |
| 165 (                                                           |                                                                           |     |
| Salesk Export Tarlés                                            |                                                                           |     |
| 25 Supp                                                         |                                                                           |     |
|                                                                 |                                                                           |     |
|                                                                 | Knowskith hermindle     Marcalet eth-office                               |     |
|                                                                 |                                                                           |     |
|                                                                 | DK Négem Alalner Slóp                                                     |     |
|                                                                 |                                                                           |     |
|                                                                 |                                                                           |     |

• **DXF Export eszköz**: egy új DXF exportáló eszköz került a Projekt menübe.

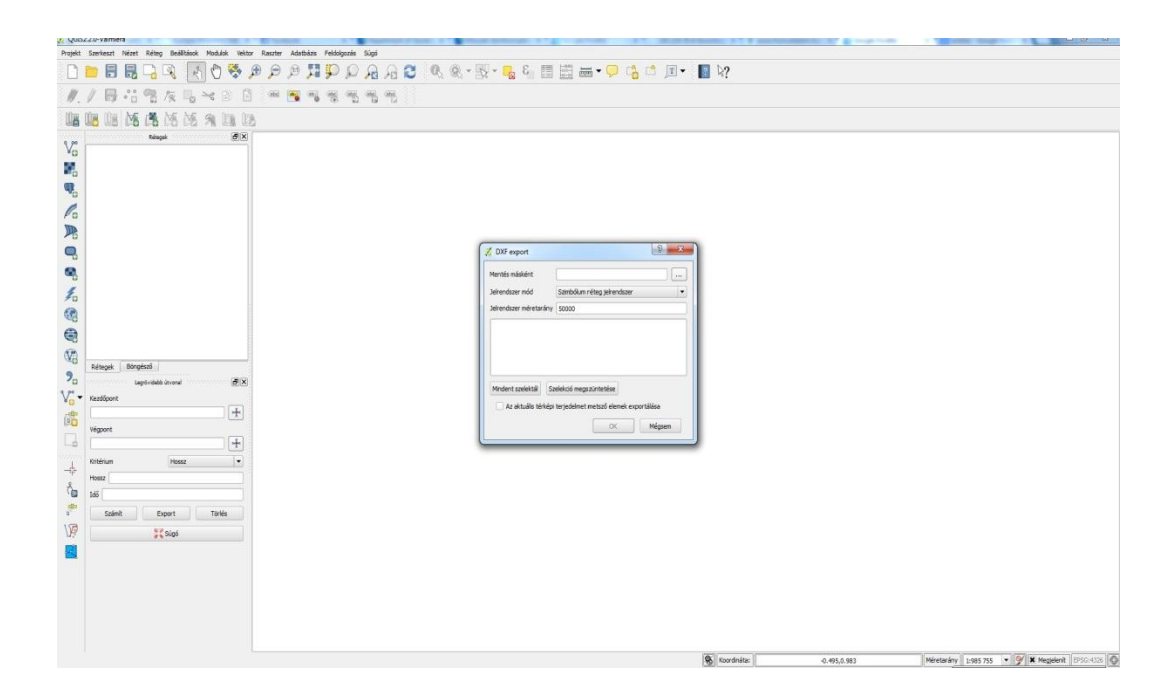

Beillesztés, mint új vektor réteg: A GIS-ben ez egy olyan új és kibővített lehetőség, amely a kijelölt elemekből való új réteg létrehozását biztosítja. A QGIS-ben már korábban is el lehetett végezni a Kijelölés mentése parancsot, azonban most új funkcionalitások jelentek meg, amelyek lehetővé teszik azt, hogy új vektor réteget vagy memória vektor réteget hozzunk létre a vágólapról. Egyszerűen válasszunk ki néhány elemet, másoljuk a vágólapra (CTR+C), majd Szerkeszt → Elemek beillesztése mint. Ezután lehetőségünk van választani az alábbi almenükből: "Új vektoros réteg ", vagy " Új memória réteg ". Az új

funkciónak köszönhetően, ha van néhány "Well Known Text" (WKT) a vágólapon, akkor már egyszerűen új rétegként be tudjuk illeszteni.

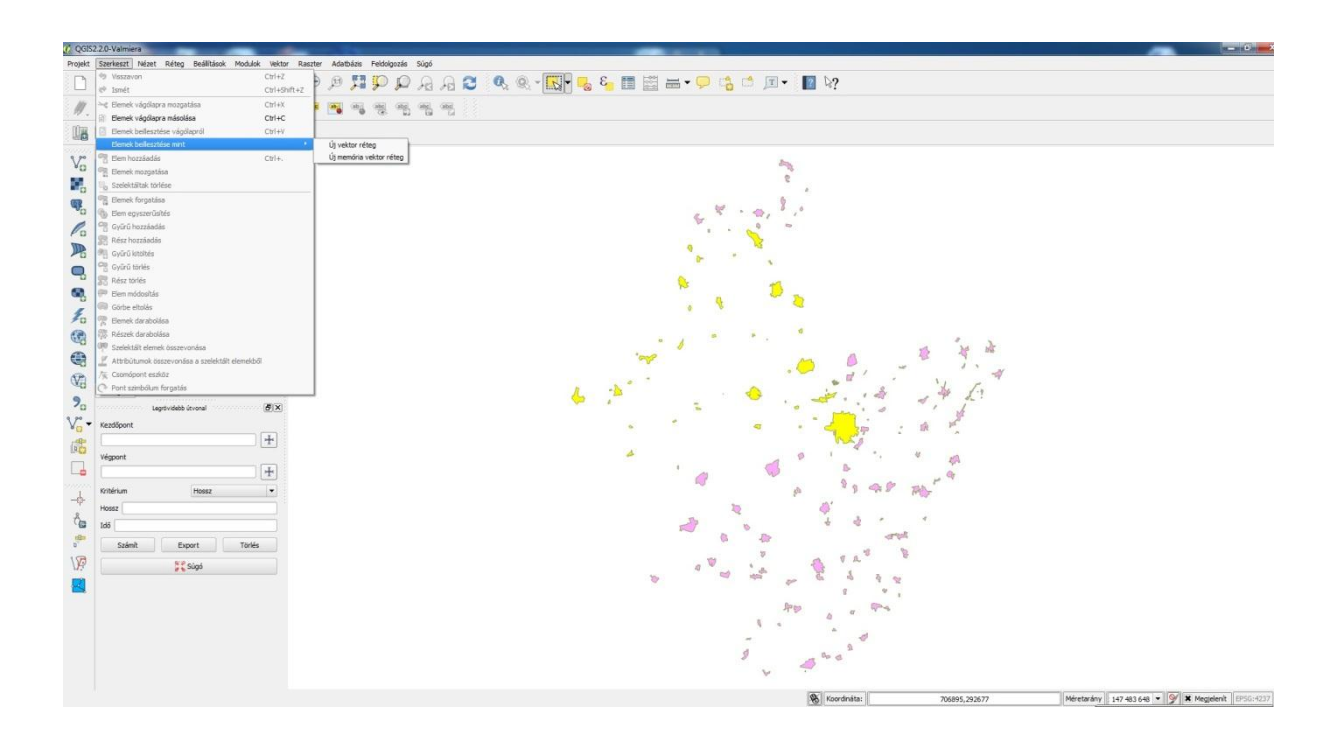

• WMS jelkulcs a réteg megjelenítése "table of contents" ablakban és szerkesztőben: a QGIS 2.2 előtt a WMS adatszolgáltató volt, nem tudta megjeleníteni a stílust a réteg megjelenítése ablakban Ehhez hasonlóan a térkép szerkesztőben sem jelent meg. A QGIS 2.2 megoldja mindkét kérdést.

# 5.3 DIGITALIZÁLÁS

 Gyűrű kitöltés szerkesztési eszköz: A haladó digitalizálás eszköztárban megjelenő új elem, melyet arra lehet használni, hogy csökkentsük a sokszögekben lévő lyukakat, lehetőség van automatikusan kitölteni azokat. Ha lenyomva tartjuk a CTRL billentyűt, akkor véglegesítjük a szerkesztést. A szülő objektum attribútumai öröklődnek.

# 5.4 ÁLTALÁNOS

• Legutóbbi változtatás mentése: a szerkesztő megjegyzi a legutóbbi 20 módosítást

• WKT beillesztés vágólapról: QGIS-ben mostantól lehetőség van "Well Known Text" beillesztésére. Egyszerűen másolja a WKT-t a vágólapra, majd illessze be a rétegbe. A menete a következő: Szerkeszt → Elem beillesztése mint→ Új memória vektor réteg.

## 5.5 Térkép szerkesztő

• A térkép rács keret Zebra stílus választása esetén: A térképi nézet összeállításban lehetőség van a Zebra keretstílus színének megváltoztatására.

| Controlled by                                             | atlas           | 108/       |   |     |    |
|-----------------------------------------------------------|-----------------|------------|---|-----|----|
| <ul> <li>Margo az elem</li> <li>Rögzített mére</li> </ul> | tarány          | 10.49      |   |     |    |
| 🗶 Rács megjele                                            | nítés -         |            |   |     |    |
| Rács típus                                                | Tömör           | r          |   |     | -  |
| intervallum                                               | x 0,0000000000  |            |   | \$  |    |
|                                                           | Y 0,00000000000 |            | - |     |    |
| Eltolás                                                   | x 0,0000000000  |            | 0 |     | ¢  |
|                                                           | Y 0,00          | 0000000000 | 0 |     | \$ |
| Kereszt szélesség                                         | 3,00000         |            |   | \$  |    |
| Vonalstilus                                               | módosít         |            |   |     |    |
| Keve <mark>rés mód</mark>                                 | Normál          |            |   | -   |    |
| ▼ Rács keret —                                            |                 |            |   |     |    |
| Keret stilus                                              |                 | Zebra      |   |     | •  |
| Keret méret                                               |                 | 2,00       |   |     |    |
| Keret vonalvasta                                          | agság           | 0,50       |   | Szí | 'n |
| Keret kitöltő szín                                        | 6. I            | [          |   |     |    |
| N                                                         | monio           | lenítés    |   |     |    |

- A térképi elemek forgatásának támogatása. Lehetőség van minden típusú térképi elem forgatására, beleértve a léptéket, a jelmagyarázatot és a táblázatokat is. Például az összeállításhoz szükség van a felirat forgatásához, illetve ahhoz, hogy jobban illeszkedjen az oldal elrendezéséhez, akkor ez az újítás segítséget jelent. Javult továbbá az elforgatott elemek átméretezése is.
- Méretarány változtatás és vonalzó fejlesztések: A vonalzón megjelentek a kisebb felosztások is. Van továbbá vertikális és horizontális vonalzó, mely tetszőlegesen ki és bekapcsolható. A Nézet menü → vonalzó megjelenítése parancs segítségével. Könnyen és egyszerűen tudunk 100%-ra nagyítani, az eszköztáron megjelent új ikon segítségével.

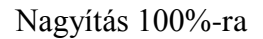

Ebben a programverzióban lehetőség van egyszerűen változtatni a méretarányt is. Tetszés szerit választhatunk az állapotsorban lévő legördülő menükből.

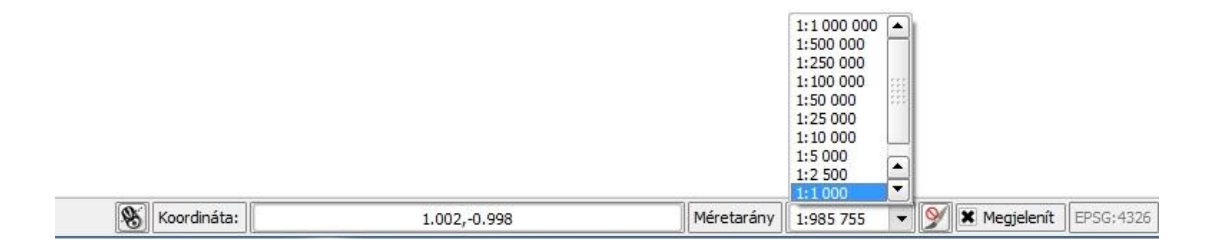

A méretarány melletti ablakban megjelenik az egérkurzor aktuális pixelpozíciója. A HELP és a BEZÁR menüpontok pedig kikerültek a szerkesztő ablakból. Ezzel is segítve a teljes ablakos munkavégzést.

 Világ fájl létrehozása: A térképszerkesztőben georeferált térképeket tudunk szerkeszteni. Egyszerűen kiválasztjuk a megfelelő térképi elemet az összeállítás ablakban, beállítjuk a világ fájl parancsot, majd exportáljuk a térképet képként, például PNG vagy JPEG formátumba. Majd vissza tudjuk tölteni az így exportált fájlt QGIS-ben, olyan raszter képként, ami vetületben van.

| <ul> <li>Papír és minőség</li> <li>Méret A4 (210x297 mm)</li> <li>Szélesség 297,00</li> <li>Magasság 210,00</li> <li>Mértékegységek mm</li> <li>Lapok száma 1</li> <li>Tájolás Fekvő</li> <li>Oldal háttér Módosít</li> <li>Export felbontása 300 dpi</li> <li>Nyomtatás raszterként</li> <li>¥ Világ fáji 0 térkép</li> <li>Rács</li> <li>Pontra ugrás</li> </ul> | Papír és minőség     Méret     Szélesség     Magasság     Mértékegységek     Lapok száma     Tájolás     Oldal háttér | A4 (210x297<br>297,00<br>210,00<br>mm<br>1<br>Fekvő | mm)   |    |
|----------------------------------------------------------------------------------------------------|----------------------------------------------------------------------------------------------------|-----------------------------------------------------|-------|----|
| Méret     A4 (210x297 mm)       Szélesség     297,00       Magasság     210,00       Mágasság     210,00       Mértékegységek     mm       Lapok száma     1       Tájolás     Fekvő       Oldal háttér     Módosít       Export felbontása     300 dpi       Nyomtatás raszterként     Világ fájl       V kács     Pontra ugrás                                   | Méret<br>Szélesség<br>Magasság<br>Mértékegységek<br>Lapok száma<br>Tájolás<br>Oldal háttér                            | A4 (210x297<br>297,00<br>210,00<br>mm<br>1<br>Fekvő | 'mm)  |    |
| Szélesség 297,00<br>Magasság 210,00<br>Mértékegységek mm<br>Lapok száma 1<br>Tájolás Fekvő<br>Oldal háttér Módosít<br>Export felbontása 300 dpi<br>Nyomtatás raszterként<br>¥ Világ fájl 0 térkép<br>Pontra ugrás                                                                                                    | Szélesség<br>Magasság<br>Mértékegységek<br>Lapok száma<br>Tájolás<br>Oldal háttér                                     | 297,00<br>210,00<br>mm<br>1<br>Fekvő                |       |    |
| Magasság     210,00       Mértékegységek     mm       Lapok száma     1       Tájolás     Fekvő       Oldal háttér     Módosít       Export felbontása     300 dpi       Nyomtatás raszterként     *       ¥ Vlág fáji     0 térkép                                                                                                    | Magasság<br>Mértékegységek<br>Lapok száma<br>Tájolás<br>Oldal háttér                                                  | 210,00<br>mm<br>1<br>Fekvő                          |       |    |
| Mértékegységek mm<br>Lapok száma 1<br>Tájolás Pekvő<br>Oldal háttér Módosit<br>Export felbontása 300 dpi<br>Nyomtatás raszterként<br>Világ fáji 0 térkép<br>Pontra ugrás                                                                                                    | Mértékegységek<br>Lapok száma<br>Tájolás<br>Oldal háttér                                                              | mm<br>1<br>Fekvő                                    |       |    |
| Lapok száma 1<br>Tájolás Fekvő<br>Oldal háttér Módosit<br>Export felbontása 300 dpi<br>Nyomtatás raszterként<br>Világ fájl 0 térkép<br>Rács<br>Pontra ugrás                                                                                                    | Lapok száma<br>Tájolás<br>Oldal háttér                                                                                | 1<br>Fekvő                                          |       |    |
| Tájolás Fekvő<br>Oldal háttér Módosít<br>Export felbontása 300 dpi<br>Nyomtatás raszterként<br>Világ fájl 0 térkép<br>Rács<br>Pontra ugrás                                                                                                    | Tájolás<br>Oldal háttér                                                                                               | Fekvő                                               |       |    |
| Oldal háttér Módosít<br>Export felbontása 300 dpi<br>Nyomtatás raszterként<br>Világ fájl 0 térkép<br>Rács<br>Pontra ugrás                                                                                                    | Oldal háttér                                                                                                    |                                                     |       |    |
| Export felbontása 300 dpi<br>Nyomtatás raszterként<br>Világ fájl 0 térkép<br>Aács<br>Pontra ugrás                                                                                                    |                                                                                                    |                                                     | Módos | it |
| Nyomtatás raszterként Vlág fájl O térkép Kács Pontra ugrás                                                                                                    | Export felbontása                                                                                                    | 300 dpi                                             |       |    |
| Világ fáj 0 térkép     Rács     Pontra ugrás                                                                                                    | Nyomtatás raszt                                                                                                    | erként                                              |       |    |
| Rács     Pontra ugrás                                                                                                    | 🕱 Világ fájl                                                                                                    | 0 térkép                                            |       |    |
|                                                                                                    | Pontra ugrás —                                                                                                    |                                                     |       |    |

- **Munkavégzés több állományon:** Támogatja egyszerre több elem mozgatását és átméretezését. Tartsuk lenyomva a SHIFT billentyűt, miközben átméretezzük az elemeket, vagy tartsuk lenyomva a CTRL billentyűt a középponttól való átméretezéshez. Ezek a gyorsbillentyűk a mozgó elemekre is vonatkoznak. Ha lenyomva tartjuk a SHIFT gombot, közben a billentyűzeten lévő nyilakkal is lehetőség van mozgatni az elemeket.
- Atlasz funkció fejlesztések: Lehetőség van egyéni atlasz oldalak előnézeti képének előállítására a térképszerkesztőben. Amíg az atlasz előnézeti menüben vagyunk, kiírja az atlasz összes oldalát és az aktuális oldal számát is, anélkül, hogy kilépnénk az atlasz módból. Lehetőség van a térkép nézet és a mértékegység változtatására, összehangolására akkor is, amikor az atlasz módban vagyunk. Az atlasz térkép beállítások az atlasz panelről átkerült az atlasz beállítások menüpontba, így több térkép vezérelhető az atlaszban. Egy új lehetőség is bekerült a rendszerbe. A program automatikusan az áttekintő térkép közepére helyezi az összeállítást. Ez nagyon hasznos funkció lehet atlasz alapú térképek szerkesztésénél. További információ is elérhető, amikor a szimbolika alapján a felhasználó eldönti, hogy a szolgáltatás atlasz funkció-e vagy sem.

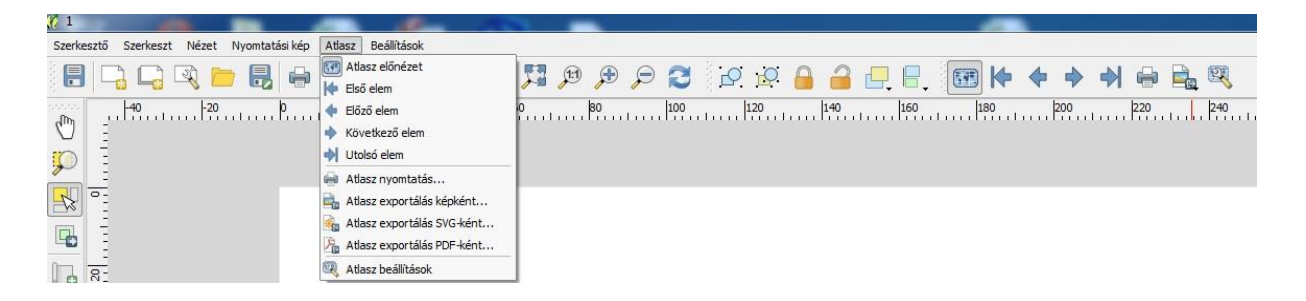

#### • Elem kiválasztásának javítása:

 Lehetőség van egy vagy több elem kiválasztására kattintással és doboz rajzolásával is. A kijelöléshez tartoznak különböző parancsikonok is, ahol lehetőség van kiválasztani a kijelölés módját. A CTRL billentyű lenyomásával tudunk egyszerre több elemet is kijelölni, amelyekre ha ismételten rákattintunk, akkor a megjelölés megszűnik. Elem kijelölése szabadkézi rajzzal paranccsal kattintás után, az egér húzásával tudunk elemeket kijelölni, miközben a SHIFT gombot lenyomva tartjuk, a kijelölés megszűnik. Továbbra is lehetőség van az összes elem kiválasztására. És inverzióra is, azaz az összes kijelölés megszüntetésére. A menüben és az eszköztáron is elérhetőek a menüpontok és a vonatkozó parancsikonok. Select next item below és select next item above paranccsal lehetőség van egyéb rétegek által rejtett elemek kiválasztására.

| Szerkesztő | Szerkeszt Nézet Nyomta                       | tási kép Atlasz               |
|------------|----------------------------------------------|-------------------------------|
|            | <ul> <li>Visszavon</li> <li>Ismét</li> </ul> | <b>Ctrl+Z</b><br>Ctrl+Shift+Z |
| 0.         | Töröl                                        | Del                           |
|            | Kivág                                        | Ctrl+X                        |
| - C        | Másol                                        | Ctrl+C                        |
|            | Beilleszt                                    | Ctrl+V                        |
|            | Helyben beillesztés                          | Ctrl+Shift+V                  |
|            | Mindent szelektál                            | Ctrl+Á                        |
| 🖳 E        | Szelekció megszüntetése                      | Ctrl+Shift+A                  |
| =          | Szelekció megfordítása                       |                               |
| 8:         | Select Next Item Below                       | Ctrl+Alt+[                    |
| - E        | Select Next Item Above                       | Ctrl+Alt+]                    |

### • A térképi összeállításokban való jobb navigáció:

A QGIS 2.2 számos lehetőséget biztosít eligazodni az összeállítások között. Tudunk kicsinyíteni és nagyítani az egérgörgő segítségével. Külön eszköz került az eszköztárra, ami segítségével "meg tudjuk fogni" az összeállítást és ezáltal húzhatóvá válik, ennek neve: pan composer. Van nagyító eszköz is az ikonok között, de ez a funkció elérhető, a CTRL+szóköz lenyomásával is. Így is lehetőség van egy adott terület nagyítására, téglalappal választhatjuk ki a nagyítandó területet.

• Változás az oldalak és shp fájlok stílusában: Továbbfejlesztett formatervű oldalak és rétegek találhatóak meg a 2.2-es QGIS-ben. Lehetőség van, a térképi összeállításunkat különböző a szimbólumokkal és átlátszó vagy félig átlátszó háttérrel is exportálni. Lehetőség van a szögletes sarkok kerekítésére, térképi összeállításnál. Az alakzatoknál (háromszög, téglalap stb..) tudjuk ugyanazt a stílust használni, minden rétegen.

### 5.6 QGIS szerver

 A WCS támogatása megjelent a QGIS Szervernél: A QGIS Szerver már támogatja a különböző szabványokat, beleértve a Web Map Service-t (WMS 1.3.0 és 1.1.1-es verziókat), Web Feature Service (WFS 1.0.0) és a Web Feature Service Transaction (WFS-T). Ezen kívül a Web Coverage Service (WCS verzió 1.0.0).

### 5.7 Szimbólumok

- Színátmenetek támogatása: ez a funkció jobb térképi megjelenítést tesz lehetővé, mint a korábban használtak. A program számos lehetőséget biztosít, hogy rugalmasan tudjuk kezelni a színátmenetes funkciókat. Ezek közé tartozik:
  - Kétszínű vagy magasság alapú kitöltés
  - Objektum-alapú színátmenetek
  - Súlyozott színátmenetek
  - Kúpos, lineáris és sugaras típusú színátmenetek
  - Az adat definiált opciók, vagyis a táblázat oszlopa határozza meg az átmenet tulajdonságait

- Címke támogatása a raszter palettákon: Az olyan raszterek, amelyek fix színű palettát használnak (például felszínborítás térkép) most már kategória címkéket lehet rendelni hozzájuk, ami megjelenik jelmagyarázatban és a szerkesztőben.
- A színskála invertálható: Az általunk kiválasztott színskálát invertálva is használhatjuk, ez a lehetőség a réteg tulajdonságoknál választható ki.
- Cpoy Paste használata
- On-the-fly (Röptében) generalizálás: Ez a röptében generalizálás, bekapcsolható, vagy letiltható funkció. Javíthatja a feldolgozási időt, amikor összetett rétegekkel dolgozunk, sok funkciót használunk, változó méretarányban. Ha engedélyezzük ezt a funkciót, akkor automatikusan végrehajtódik, amikor új réteget adunk hozzá.
- Kifejezés támogatás a diagramok szerkesztésénél: Lehetőség van kifejezéseket használni a diagramok attribútumainak meghatározásánál, a diagram kezelőben.
- Tematikus térkép alapú kifejezések: kategorizált tematikus térképeket lehet létrehozni kifejezés szerkesztővel. A vektoros réteg tulajdonságainak megjelenítésénél, a Stílus fület választva, a kategóriák oszlopainál, az attribútum választó kiegészítésre került egy kifejezés szerkesztővel, így nem kell új oszlopot létrehozni, mint korábban, hanem egyszerűen megadhatjuk az összetett attribútumokat.

## 5.8 Felhasználói felület

• A párbeszédablakok továbbfejlesztett tulajdonságokkal rendelkeznek.